## 숙명MOOC -강의 수강 매뉴얼-

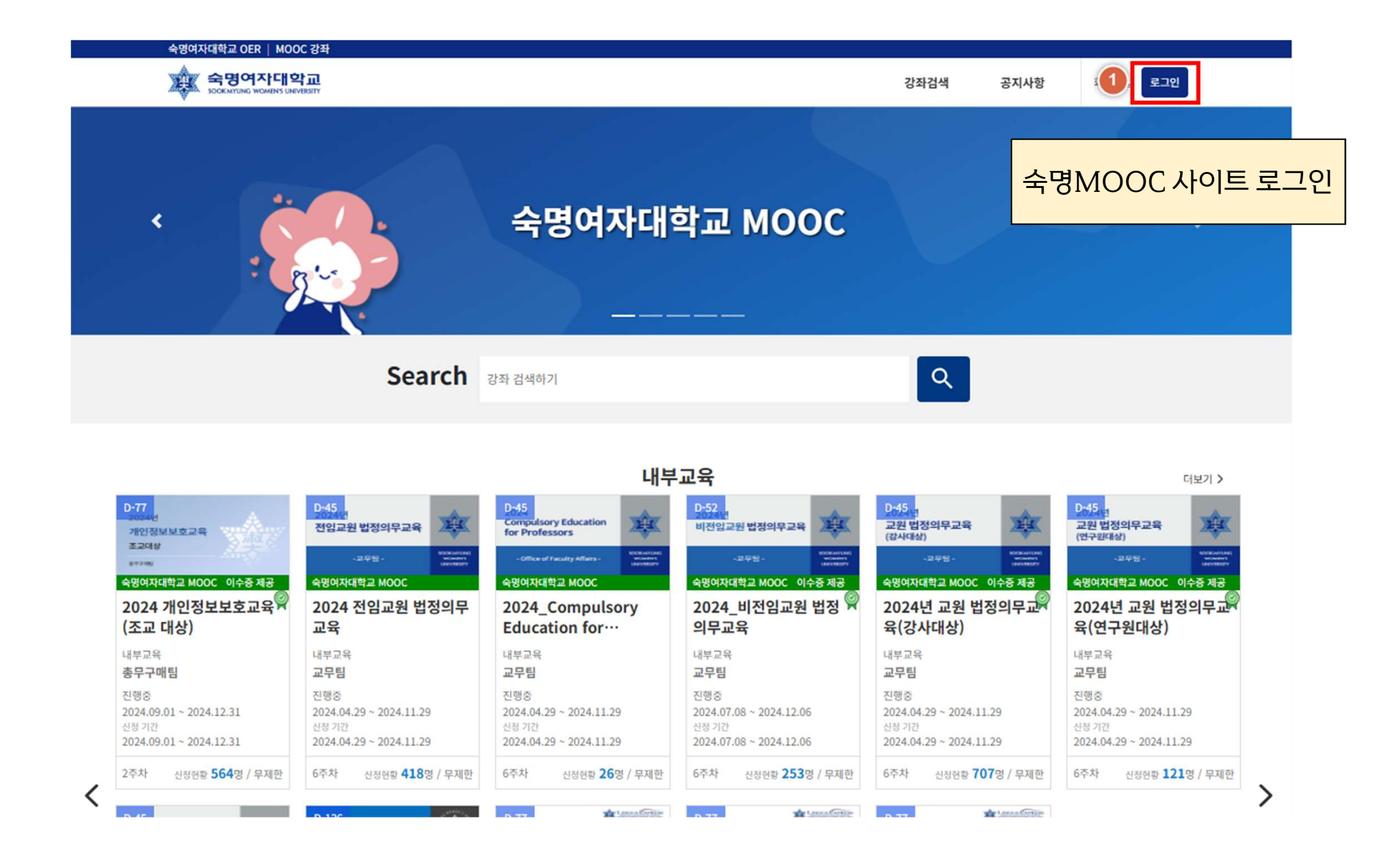

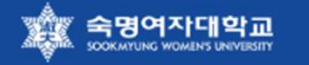

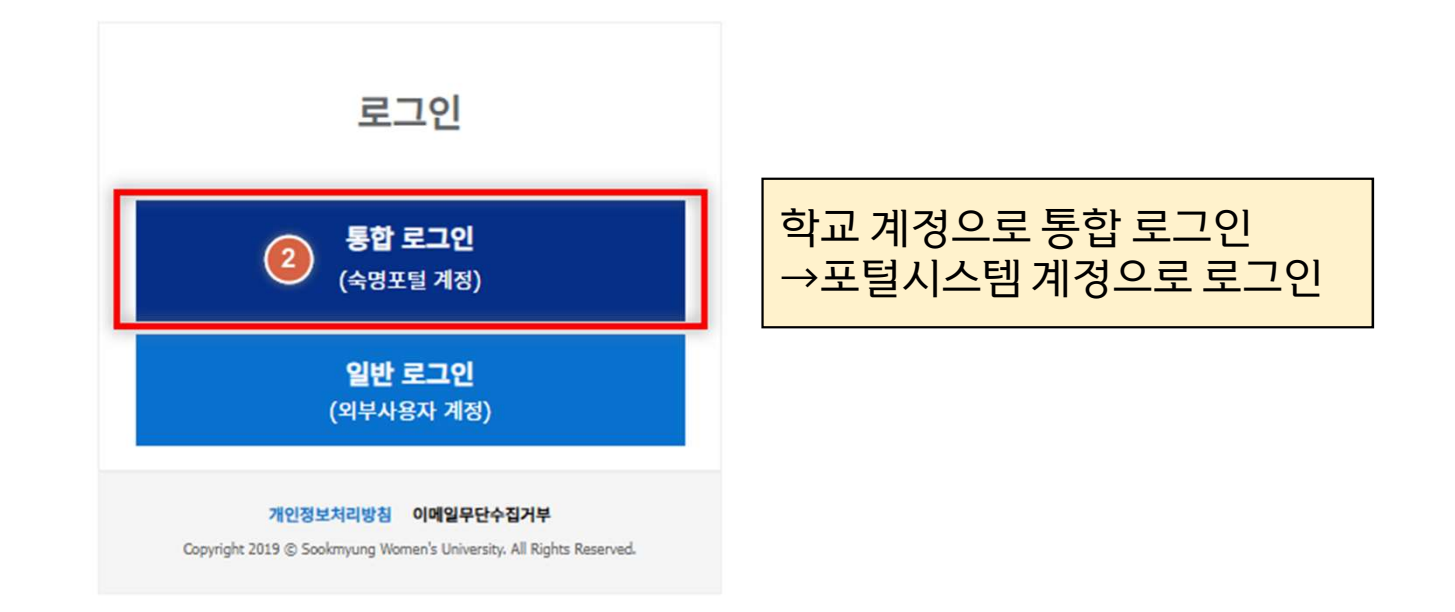

| 이명원. 조국명역자대의<br>500KMTUNG WOMENS UN<br>개강 예정<br>2024.10.30 ~ 2024.11.13<br>신정 기간<br>2024.10.14 ~ 2024.10.27 | <mark>각교</mark> 전석, 김용기, 영중석, 신원…<br><sup>신행장</sup><br>2024.10.10 ~ 2024.10.27<br>신청 기간<br>2024.09.24 ~ 2024.10.08 | 주나비. 어제연. 아<br>8호<br>2024.08.19 ~ 2024.0<br>전쟁 기간<br>2024.08.01 ~ 2024.0                    | <sup>- 20240</sup><br>- <sup>20240</sup><br>- <sup>20240</sup><br>- <sup>20240</sup> |                                                                    |                                                                    |
|----------------------------------------------------------------------------------------------------|----------------------------------------------------------------------------------------------------|---------------------------------------------------------------------------------------------|--------------------------------------------------------------------------------------|--------------------------------------------------------------------|--------------------------------------------------------------------|
| 6주차 신청현황 <b>0</b> 명 / 무제한                                                                                   | 6주차 신청현황 240명 / 무제한                                                                                                | ] <sup>12주차</sup> 생생 <sup>97</sup><br>*더보기 버튼을 클릭하여 개설된 강좌를 확인할 수 있습니다<br>*각 과목별 이수증을 제공합니다 |                                                                                      |                                                                    |                                                                    |
|                                                                                                    |                                                                                                    | 연구 지                                                                                        | 원 교육                                                                                 |                                                                    | 3 더보기 >                                                            |
|                                                                                                    | D-777<br>연구자에게 노트이같?                                                                                               | D-77<br>사례로 알아보는<br>연구부정행위 검증                                                               |                                                                                      | D-108 연구율리사례로 보는 교훈<br>이 위조와 변조                                    | D-108<br>[연구자용]<br>2024학년도<br>연구비집행교육                              |
| 연구지원교육 이수중 제공<br>[2024학년도 연구윤리교<br>육] Q&A로 알아보는 …                                                           | 연구지원교육 이수중 제공<br>[2024학년도 연구윤리교<br>육] 슬기로운 연구생활…                                                                   | 연구지원교육 이수중 제공<br>[2024학년도 연구윤리교<br>육] 부실의심 학술지 출…                                           | 연구지원교육 이수중 제공<br>[2024 연구윤리교육] 연<br>구윤리 기본과정                                         | 연구지원교육 이수중 제공<br>[2024 연구윤리교육] [슬<br>기로운 연구생활 Ⅱ] -····             | 연구지원교육 이수중 제공<br>[2024 연구비집행교육] ♀<br>연구협약 및 연구개발···                |
| 연구지원교육<br><b>연구개발혁신팀</b>                                                                                    | 연구지원교육<br><b>연구개발혁신팀</b>                                                                                           | 연구지원교육<br><b>연구개발혁신팀</b>                                                                    | 연구지원교육<br><b>연구진흥팀</b>                                                               | 연구지원교육<br><b>연구진흥팀</b>                                             | 연구지원교육<br><b>연구관리팀</b>                                             |
| 진행중<br>2024.05.01 ~ 2024.12.31<br>신청 기간                                                                     | 진행중<br>2024.05.01 ~ 2024.12.31<br>신청 기간<br>2024.05.01 ~ 2024.12.31                                                 | 진행중<br>2024.05.01 ~ 2024.12.31<br>신정 기간<br>2024.05.01 ~ 2024.12.31                          | 진행중<br>2024.10.15 ~ 2025.01.31<br>신청 기간<br>2024.10.15 ~ 2025.01.31                   | 진행중<br>2024.10.15 ~ 2025.01.31<br>신청 기간<br>2024.10.15 ~ 2025.01.31 | 진행중<br>2024.10.15 ~ 2025.01.31<br>신청 기간<br>2024.10.15 ~ 2025.01.31 |
| 2024.05.01 ~ 2024.12.31                                                                                     |                                                                                                    |                                                                                             |                                                                                      |                                                                    |                                                                    |

## 분야별 강좌

| 2021 혁신선도대학사업 | Θ | KF한국어교육사업 | ⊙ | LINC3.0사업 재직자교육 | Θ | 연구지원교육 | ⊚ | > |
|---------------|---|-----------|---|-----------------|---|--------|---|---|

<

| 숙명여자대학교 OER    | MOOC 강좌            |                               |                                                                                                    |                             |                                   |
|----------------|--------------------|-------------------------------|----------------------------------------------------------------------------------------------------|-----------------------------|-----------------------------------|
|                | WA.                | 《 숙명여자대학교                     |                                                                                                    |                             |                                   |
|                | Sites              | A SOOKMYUNG WOMENS UNIVERSITY |                                                                                                    |                             |                                   |
|                |                    |                               | <b>–</b>                                                                                                    | 문: 연구시원교육                   |                                   |
|                |                    | Search 전체 Y                   | 강좌명/교수명/태그/강좌 상태                                                                                                    | 배: 진행중                      |                                   |
|                |                    | ocuren                        |                                                                                                    |                             |                                   |
|                |                    |                               | 717                                                                                                    | ᆒᆉᇵᇦᆯᆐᆈᇳ                    | 그 회정 고회회사 소 이스마다                  |
| ⊩ 필터           | ^                  | <                             | 신시                                                                                                    | 해 경좌 속속에서 들                 | 클디 아여 소외아클 수 있습니다.                |
|                | 모두 접기              | 모 5 진행중 종료                    | 전체                                                                                                    |                             |                                   |
| 구분             | ~                  |                               |                                                                                                    |                             |                                   |
| - 숙명여자대학교      | MOOC               | 검색 결과 15 개                    |                                                                                                    |                             | 신청마감순 최신순 진행마감순 강좌명순              |
| · 2021 혁신선     | · · · · ·          |                               |                                                                                                    |                             |                                   |
| LINC3.0사업      | · 파이디<br>김 재직자···· |                               |                                                                                                    |                             | - mage -                          |
| ✓ 연구지원교육       | 4                  |                               | Total Walter SZOC                                                                                                    | 사례로 알아보는                    |                                   |
|                |                    | 공동연구에서 지자표시문제                 | 연구자에게 돈문이란?                                                                                                    | 연구부정행위 검증                   | RESEARCH                          |
| 주제 분류          | ~                  | CRE EXCELENT                  | Contraction of the second second seco | at Nables State             | 6-73 ANNI & 6-522 KNO1 (8-2-71)   |
| 기타             | 15                 |                               |                                                                                                    |                             |                                   |
| ○ 인문           | 0                  | 연구지원교육                        | 연구지원교육                                                                                                    | 연구지원교육                      | 연구지원교육                            |
| 사회             | 0                  | [2024학년도 연구윤리교육]              | [2024학년도 연구윤리교육] 슬                                                                                                    | [2024학년도 연구윤리교육] 부          | [2024 연구윤리교육] 연구윤리                |
| 교육             | 0                  | Q&A로 알아보는 연구윤리                | 기로운 연구생활   바람직한 학…                                                                                                    | 실의심 학술지 출판예방법               | 기본과정                              |
| <u></u> 공학     | 0                  | 연구개발혁신팀                       | 연구개발혁신팀                                                                                                    | 연구개발혁신팀                     | 연구진흥팅                             |
| 이 위안           | 0                  | 모집중 2024.05.01 - 2024.12.31   | 모집중 2024.05.01 - 2024.12.31                                                                                                    | 모집중 2024.05.01 ~ 2024.12.31 | 모집중 2024.10.15 ~ 2025.01.31       |
| 이에체능           | 0                  | 지레즈 2024 05 01 - 2024 12 21   | XI885 2024 05 01 - 2024 12 21                                                                                                    | 利益為 2024 05 01 - 2024 12 21 | XI/# 2024 10 15 - 2025 01 21      |
| 응복함            | 0                  | 286 2024.03.01 2024.12.31     | 286 2024.03.01 2024.12.31                                                                                                    | 2029.03.01 2029.12.31       | 199 2024-0015 2023/04.51          |
| 🗌 한국어          | 0                  | 다시 보재 논문 위 번죄                 | 🏚 এজনস্বাহ্বর প্রকল্পনার                                                                                                    | 🕸 এরপদন্দর এরগ্রহার         | <b>वे अवग</b> ्राप्रमा अग्रे भारत |
|                |                    | 연구윤리 사례로 보는 교훈                | [연구자용]                                                                                                    | [연구자용]                      | [연구자용]                            |
| 강좌 유형          | ^                  | 이. 위조와 변조                     | 2024학년도                                                                                                    | 2024학년도                     | 2024학년도                           |
| O MOOC 과정      | 0                  |                               | 연구비집행교육                                                                                                    | 보안관리교육                      | 성과관리교육                            |
| ○ 내부교육         | 0                  |                               |                                                                                                    |                             |                                   |
| UINC3.0 나노디    | 0                  | 연구지원교육                        | 연구지원교육                                                                                                    | 연구지원교육                      | 연구지원교육                            |
| 이 예비신입생 과정     | 8 0                |                               |                                                                                                    |                             |                                   |
| 기타             | 0                  | [2024 연구윤리교육] [슬기로운           | [2024 연구비집행교육] 연구협<br>야 미 여그개방비 과리(여그…                                                                                                    | [2024 보안관리교육] 연구보안          | [2024 성과관리교육] 국가연구                |
| KF Global e-So | c 0                | 친구영철 11] "친구춘디사례도 …           | 작 곳 연구개할이 편데(연구…                                                                                                    | 한다 기존(연구색감사 및 삼여…           | 개글사법 유지유지의 실제(집…                  |

## 숙명MOOC -이수증 발급 매뉴얼-

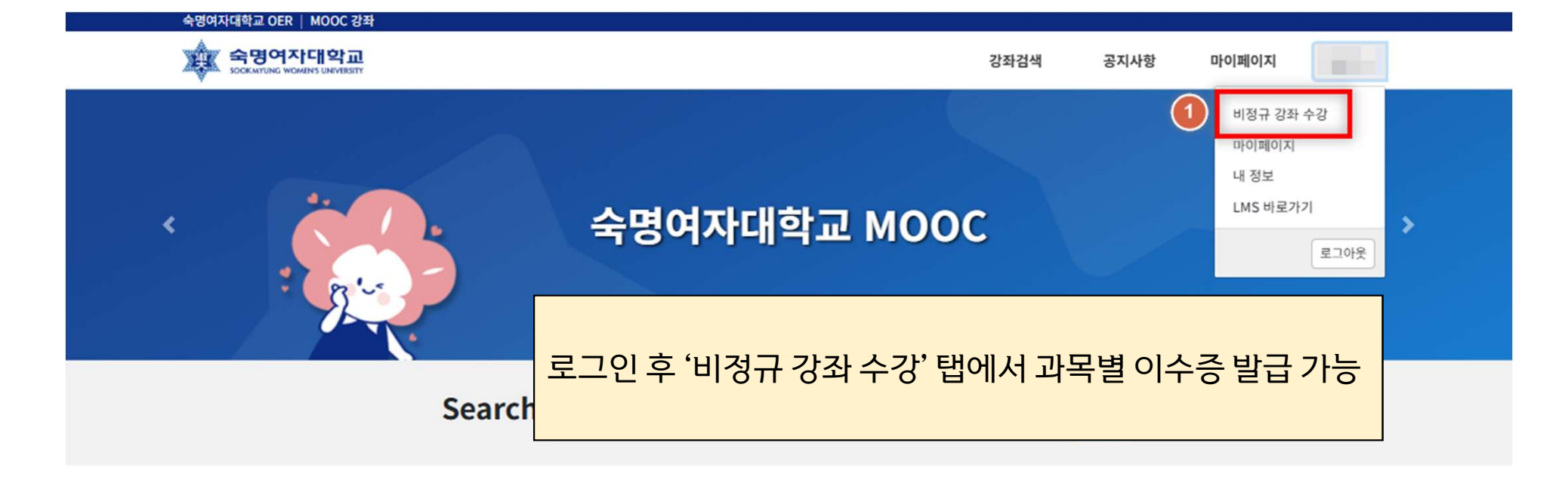

| 내무교육 | 나 | 부 | E. | 육 |
|------|---|---|----|---|
|------|---|---|----|---|

더보기 >

| D-777<br>20024년<br>개인정보보호교육                                        | D:45<br>전임교원 법정의무교육                                                | Compulsory Education<br>for Professors                               | D-52<br>비전임교원법정의무교육                                                | 2:45 -<br>교원 법정의무교육<br>(강사대상)                                      | D:45 년<br>교원법정의무교육<br>(연구환대상)                                      |
|--------------------------------------------------------------------|--------------------------------------------------------------------|----------------------------------------------------------------------|--------------------------------------------------------------------|--------------------------------------------------------------------|--------------------------------------------------------------------|
| 81216)                                                             | -교우원 - <sup>6006,413,661</sup><br>900,411<br>1443,1847             | Office of Faculty Affairs - Voterventer<br>voterventer<br>taxevenere | -교우평 - <sup>MOKANTAR)</sup><br>MOMBY                               | -卫宁时 - Woldswitted                                                 | - 22早間 - 22早間 - 2016/0138()<br>140-0815<br>140-0815                |
| 숙명여자대학교 MOOC 이수증 제공                                                | 숙명여자대학교 MOOC                                                       | 숙명여자대학교 MOOC                                                         | 숙명여자대학교 MOOC 이수증 제공                                                | 숙명여자대학교 MOOC 이수증 제공                                                | 숙명여자대학교 MOOC 이수중 제공                                                |
| 2024 개인정보보호교육 <sup>(</sup><br>(조교 대상)                              | 2024 전임교원 법정의무<br>교육                                               | 2024_Compulsory<br>Education for…                                    | 2024_비전임교원 법정 쯲<br>의무교육                                            | 2024년 교원 법정의무교 <sup>(9</sup><br>육(강사대상)                            | 2024년 교원 법정의무교<br>육(연구원대상)                                         |
| 내부교육<br><b>총무구매팀</b>                                               | 내부교육<br><b>교무팀</b>                                                 | 내부교육<br><b>교무팀</b>                                                   | 내부교육<br><b>교무팀</b>                                                 | 내부교육<br>교 <b>무팀</b>                                                | 내부교육<br><b>교무팀</b>                                                 |
| 진행중<br>2024.09.01 ~ 2024.12.31<br>신정 기간<br>2024.09.01 ~ 2024.12.31 | 진행중<br>2024.04.29 ~ 2024.11.29<br>신정 기간<br>2024.04.29 ~ 2024.11.29 | 진행중<br>2024.04.29 ~ 2024.11.29<br>신정 기간<br>2024.04.29 ~ 2024.11.29   | 진행중<br>2024.07.08 ~ 2024.12.06<br>신정 기간<br>2024.07.08 ~ 2024.12.06 | 진행중<br>2024.04.29 ~ 2024.11.29<br>신청 기간<br>2024.04.29 ~ 2024.11.29 | 진행중<br>2024.04.29 ~ 2024.11.29<br>신정 기간<br>2024.04.29 ~ 2024.11.29 |
| 2주차 신청현황 564명 / 무제한                                                | 6주차 신청현황 418명 / 무제한                                                | 6주차 신정현황 26명 / 무제한                                                   | 6주차 신정현황 253명 / 무제한                                                | 6주차 신정현황 707명 / 무제한                                                | 6주차 신청현황 121명 / 무제한                                                |

| 숙명여자대학교 OER   MOOC 강좌                                        |                                                                                                    |                                                               |
|--------------------------------------------------------------|----------------------------------------------------------------------------------------------------|---------------------------------------------------------------|
|                                                              | 학습력리 가기 C <sup>3</sup> 강좌검색                                                                                                    | 공지사항 마이페이지                                                    |
| * 4394948교 281348<br>[연구자용]<br>2024학년도<br>연구공통교육<br>연구지원교육   | [2024 연구공통교육] 연구노트_1시간<br>연구지원교육 [기타   연구관리팀   학습 기간: 진행중 2024.10.15 ~ 2025.01.31<br>신청 기간:2024.10.15 ~ 2025.01.31<br>학습하러 가기 (간                       | 전도 성적<br>100%<br>0%<br>이수<br>이수<br>인수<br>인수<br>인수<br>인수<br>인수 |
| * 4591년대교 신학민비원<br>[연구지원인백용]<br>2024학년도<br>연구비집행교육<br>연구지원교육 | [2024 여구비지해교육] 여구형양 및 여구개발비 관리/여구지원이<br>역<br>생<br>이수 기준을 충족할 경우, 이수증 빌                                                                                 | 같급 버튼을 클릭하여 발급                                                |
| * 여명하여학교 간학법부원<br>[연구지원인력용]<br>2024학년도<br>보안관리교육<br>연구지원교육   | [2024 보안관리교육] 연구보안관리(보안관리 책임자 및 담당<br>자)_1시간<br>연구지원교육   기타   연구관리팀   학습 기간: 진행중 2024.10.15 ~ 2025.01.31<br>신청 기간:2024.10.15 ~ 2025.01.31<br>학습하러 가기 다 | 진도 성적<br>75% 0% 미이수<br>이수기준 90% 이수기준 0%                       |
| * 사망에서대표 실하면서<br>[연구지원인력용]<br>2024학년도<br>성과관리교육<br>연구지원교육    | [2024 성과관리교육] 국가연구개발사업 성과평가의 실제(실<br>무)_1시간<br>연구지원교육   기타   연구관리팀   학습 기간: 진행중 2024.10.15 ~ 2025.01.31<br>신청 기간:2024.10.15 ~ 2025.01.31<br>학습하러 가기다   | 전도 성적<br>60%<br>이수기준 90% 이수기준 0%                              |
| * 48949498 34888<br>[연구지원인력용]<br>2024학년도<br>연구공통교육<br>연구지원교육 | [2024 연구공통교육] 올바른 연구 수행을 위한 R&D 길잡이_1시<br>간<br>연구지원교육 기타   연구관리팀   학습 기간: 진행중 2024.10.15 ~ 2025.01.31<br>신청 기간:2024.10.15 ~ 2025.01.31<br>학습하러 가기 다    | 진도 성적<br>33.4% 0% 미이수<br>이수기준 90% 이수기준 0% 이수중 발급              |